## Case Study in PRO/II

Start with Separator from Problem 2

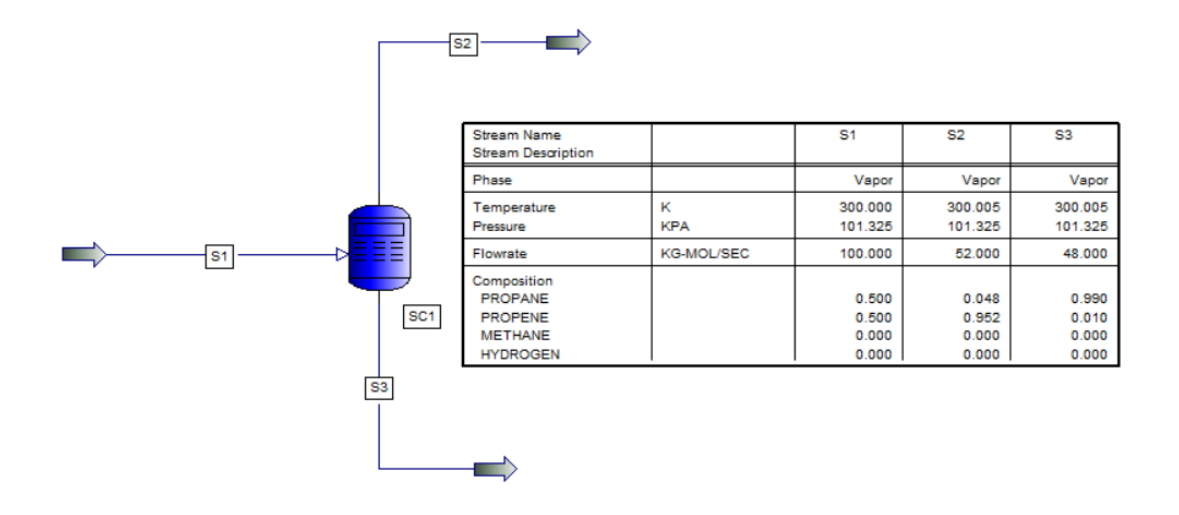

Click on the Input Tab and click on Case Study

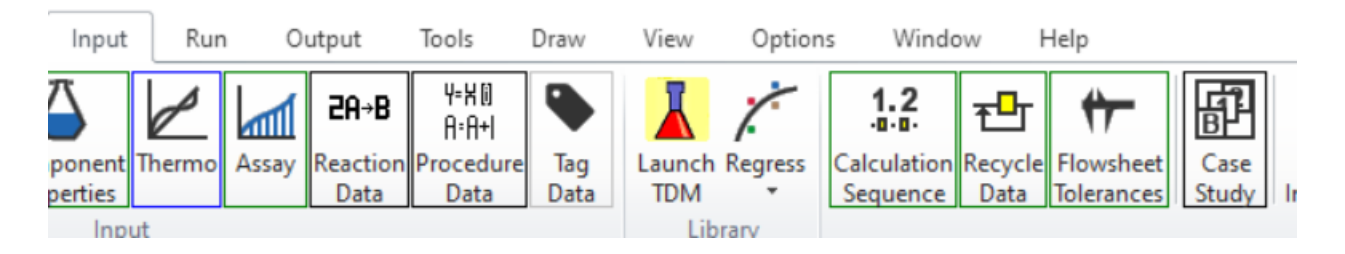

Click on Define Case Study.

Click on PARAM1 and change to something representative of your parameter, such as FEEDFLOW.

Click on Parameter.

**Choose Stream** 

Choose S1

| Parameter                   |                    |                      |
|-----------------------------|--------------------|----------------------|
| UOM Range <b>Help</b>       | Overview           |                      |
| Stream/Unit:                |                    | Stream Name:         |
| Stream                      | ~                  | S1 ~                 |
| Parameter                   |                    |                      |
|                             |                    |                      |
| OK to PFD                   | ок                 | Cancel Cancel to PFD |
| Select the unit/stream name | for this parameter |                      |

Click on Parameter... and choose Flowrate.

|   | Parameter Selection                   |  |  |  |
|---|---------------------------------------|--|--|--|
| m | UOM Range <b>Help</b>                 |  |  |  |
|   | Parameter:                            |  |  |  |
|   | a Temperature<br>Pressure<br>Flowrate |  |  |  |
|   | Flowrate                              |  |  |  |

Click OK, OK

Click on the second Cycle 1 and change to 10.

Click on step size.

| Parameter Step Value                |                        |  |  |  |  |  |
|-------------------------------------|------------------------|--|--|--|--|--|
| UOM Range <b>Help</b>               |                        |  |  |  |  |  |
| Basis:<br>Actual ~                  | Value of Change:<br>10 |  |  |  |  |  |
| OK<br>Enter the value of the change | Cancel                 |  |  |  |  |  |

Leave as Actual and make Value of Change 10. Click OK.

If desired, click on RESULT1 and change name to something more mnemonic.

Click on Parameter. Leave as Stream. Choose Stream Name S3. Click on Parameter. Choose Flowrate. Choose Selected Components. Choose Starting Component PROPENE and Ending Component PROPENE.

| UOM       Range       Help         Parameter:       Flowrate:       Starting Component:         Entropy       Parameter:       All Components       PROPENE         Cv       Selected Components       Ending Component:         Molecular Weight<br>PH<br>Total Ionic Strength       PROPENE         Enowrate       Ending Component:                                                                                                    |        |
|----------------------------------------------------------------------------------------------------|--------|
| Parameter: Flowrate: Starting Component:<br>Entropy<br>Cp<br>Cv<br>Molecular Weight<br>pH<br>Total Ionic Strength<br>Flowrate                                                                                                    |        |
| Entropy<br>Cp<br>Cv<br>Molecular Weight<br>pH<br>Total Ionic Strength<br>Flowrate                                                                                                    | _      |
| Cv<br>Molecular Weight<br>pH<br>Total Ionic Strength<br>Flowrate                                                                                                    | $\sim$ |
| Flowrate                                                                                                    | ~      |
| Phase: Volume Percent Dishilate:                                                                                                    |        |
| Actual Flowing Volume<br>Adjusted Standard Flowrate<br>Composition<br>Concentration<br>Phase Volume Percent Distillate.<br>Weight<br>Weight<br>Weigh |        |

## Click OK, OK

| PRO/II - Case Study Parameters and Results                                     |                                                                                                    |
|--------------------------------------------------------------------------------|----------------------------------------------------------------------------------------------------|
| Range <b>Help</b>                                                              | Overview                                                                                            |
| Define Case Study     Parameters:     Cut 1 Parameter <u>FEEDFLOW</u> change:  | Set up Case Study Cycles   Include in Cycles  Stream S1 Flowrate in kg-mol/sec_from cycle 1 through |
| Insert                                                                         | ase case value and step size = 10,000                                                               |
|                                                                                |                                                                                                    |
| Results:                                                                       | Total Cycles:                                                                                       |
| Cut     1     Result RESULT1     = Stream S3       Insert     Insert     Reset | Flowrate of component PROPENE on a Wet basis in                                                     |
|                                                                                |                                                                                                    |

Click OK.

Click the RUN button 🕨 . Click on Run Simulation.

Click on the Output tab and click on Case Study Plots..

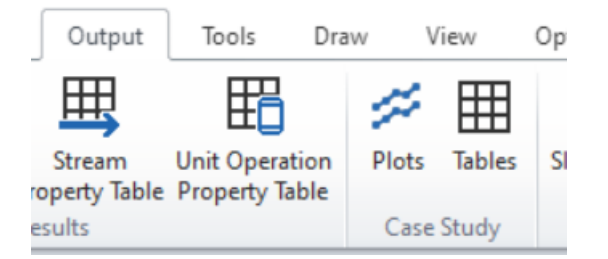

Give the plot a name (all caps, no spaces) and a title.

Click on DATA.

Click on FEEDFLOW and then ADD.

Click on the just added line and then twice on the Up button.

Click on the X-Axis line. Change Label/Legend to Feed Rate and Click Update.

Click on RESULT1 (or whatever you called it) and then click ADD.

Click on the just added line and click Up once.

Click on the Y-Axis #1 line. Change Label/Legend to Propene Flow and Click Update

|      | Case Study - Plot Definition                |           |                        |                         |                                      |                |                              |  |
|------|---------------------------------------------|-----------|------------------------|-------------------------|--------------------------------------|----------------|------------------------------|--|
|      |                                             |           | Help                   |                         |                                      |                |                              |  |
| er l | Plot Name: F                                | LOW       |                        |                         |                                      |                |                              |  |
|      | Plot Title: P                               | ropene as | a Function             | of Feed                 |                                      |                |                              |  |
|      | Plot Definition<br>Available<br>Variable(s) |           | Axis                   | Selected<br>Variable(s) | Label/Legend                         | Format         |                              |  |
|      | Cycles                                      |           | X-Axis                 | FEEDFLOW                | Feed Rate<br>FEEDFLOW                | Line           | Up                           |  |
| 2    |                                             |           | Y-Axis #1<br>Y-Axis #2 | RESULT1                 | Propene Flow<br>RESULT1<br>Y-Axis #2 | Line           | Down<br>Remove<br>Remove All |  |
| E    | Add ->                                      | nition    | Label/Lo               | egend: Propene Flow     |                                      | Format: Line V | Update                       |  |
| D    |                                             |           |                        | ОК                      | Cancel                               |                |                              |  |

Update selected Axis/Variable data

Click OK.

## Click View All Plots.

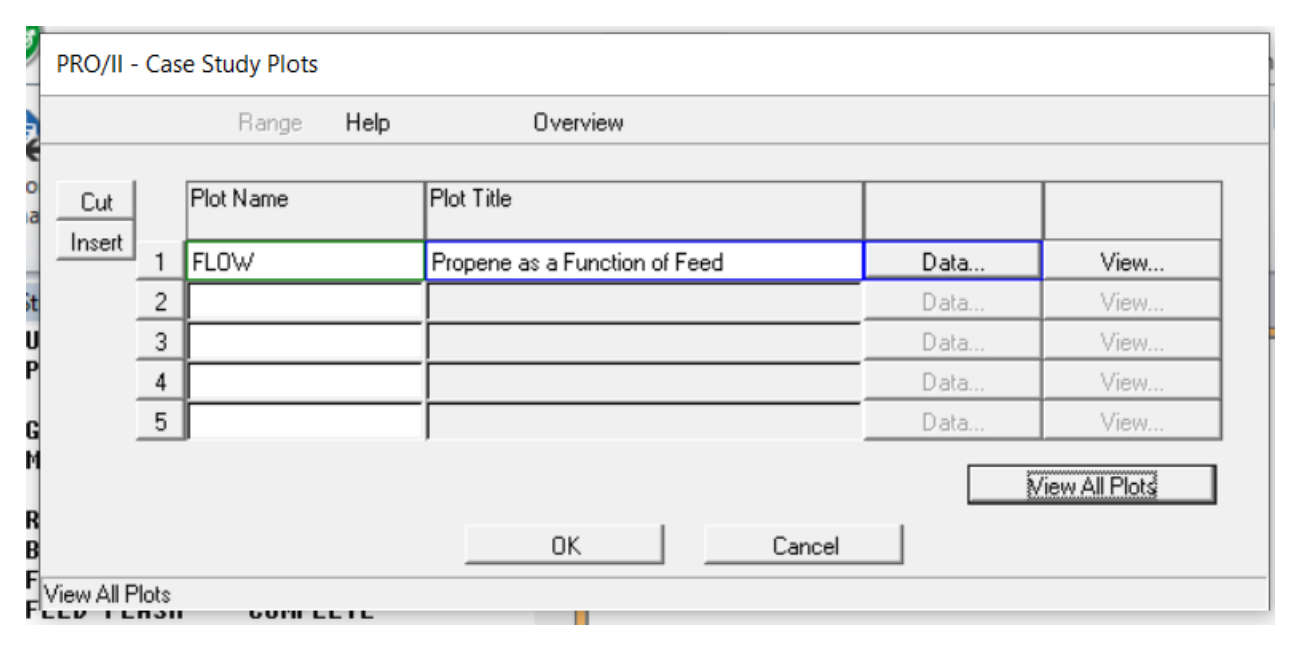

The rather boring plot will be displayed.

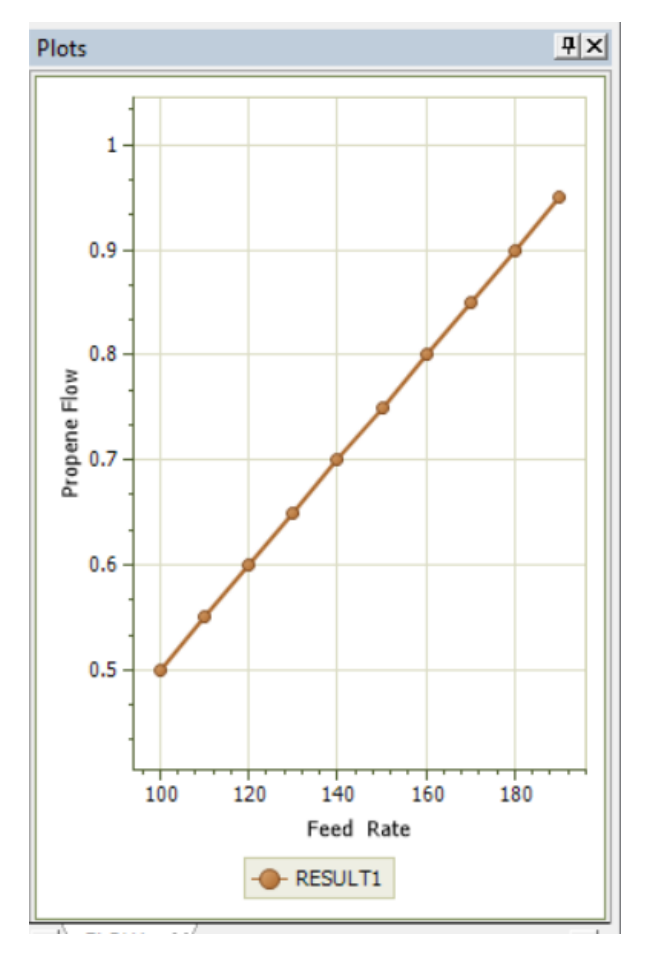

There are lots of options for Case Studies. Explore a few.